## How to update your personal details and medical information on Dayforce.

| N 🖉                                                                                                    |                                                       |                        |                                          | Quick links       Image: Provide the state of the state of the state o |                                  |
|----------------------------------------------------------------------------------------------------|-------------------------------------------------------|------------------------|------------------------------------------|----------------------------------------------------------------------------------------------------|----------------------------------|
|                                                                                                    |                                                       |                        | <u> </u>                                 | Favourites                                                                                                    | Ed                               |
| Welcome to your new home ex<br>Finding what you need in Dayforce j<br>delivered to you on your home page     | cperience!<br>just got easier with personalised<br>3. | I content, company new | vs and actionable tasks                  | Hub                                                                                                    | Attendance (Year at a<br>Glance) |
| Balances                                                                                                    |                                                       | Balance summari        | es (Request new time off)                | Calendar                                                                                                    | Time Away List                   |
| Holiday Carry Over - Days     Ho       0.00000 Days     4       Salances reflect your currently available to | Niday - Days                                          | diustments             |                                          | Forms                                                                                                    | Timesheet                        |
| Earnings                                                                                                    | and, and they the means periodity do                  |                        | View pay details                         | Quick links                                                                                                    |                                  |
| Last pay: •••••                                                                                              | Change from previous                                  | Show                   | Next pay: in 30 Days<br>22 December 2023 | Profile Money Law poerin                                                                                                    | g Course                         |
|                                                                                                    |                                                       |                        |                                          | GDPR Course                                                                                                    |                                  |

1. Select profile on your home screen.

- 2. Check and update your 'About me' information (address, contact information & emergency contacts). Remember to click 'save' once done.
- 3. Click 'forms' along the top.

| Personal • Career • Forms Settings • |                                                       |                                                                                                    |                                                                                                    |  |  |  |
|--------------------------------------|-------------------------------------------------------|----------------------------------------------------------------------------------------------------|----------------------------------------------------------------------------------------------------|--|--|--|
| $\smile$                             | About Me                                              |                                                                                                    |                                                                                                    |  |  |  |
|                                      | Contact Information<br>Addresses<br>Primary Residence | Contact Information<br>Phone Numbers<br>Home<br>Email Addresses<br>Personal Email<br>Online Profiles<br>No online profile available | Emergency Contacts Primary Emergency Contact Name Mobile Phone Secondary Emergency Contact Name Mobile Phone |  |  |  |
|                                      | Personal Information<br>Marital Status                | Dependants                                                                                                    | Beneficiaries                                                                                                |  |  |  |
|                                      | No marital status information available               | No dependant information available                                                                                                  | No beneficiary information available                                                                         |  |  |  |

4. Select the 'medical information' form.

| arch Forms                               | Search Reset |
|------------------------------------------|--------------|
| Results                                  |              |
| Absence (3)                              |              |
| 局 Fit Note                               |              |
| Request Leave of Absence                 |              |
| Return from Leave of Absence (Employee)  |              |
| Hiring (1)                               |              |
| E New Starter Checklist                  |              |
| Personal (5)                             |              |
| E Current Beneficiary Information        |              |
| 🖹 Diversity                              |              |
| 🖹 Inclusivity                            |              |
| Medical Information                      |              |
| E nume sind manuar status                |              |
| Policies (2)                             |              |
| E Cove Learning Academy Portfolio        |              |
| E Team Member Handbook Information       |              |
| <ul> <li>Tax &amp; Salary (1)</li> </ul> |              |
| 🖹 Direct Deposit                         |              |

5. Complete the form. Please include any health conditions that you believe may affect you or your colleagues whilst at work in the section highlighted in green below. Once finished click submit.

| Medical Information                                                                                                    |                               |       |  |  |  |  |
|----------------------------------------------------------------------------------------------------|-------------------------------|-------|--|--|--|--|
| Employee Info                                                                                                    |                               |       |  |  |  |  |
| Name                                                                                                    | Lindsay Wells                 |       |  |  |  |  |
| Employee No.                                                                                                    | 123456                        |       |  |  |  |  |
| Date:                                                                                                    | 22/11/2023                    |       |  |  |  |  |
| Information about this form                                                                                                 |                               |       |  |  |  |  |
| This is the basic text of the form and some instructions about why it is needed etc This is for the<br>customer to fill in. |                               |       |  |  |  |  |
| Items marked with an * are required                                                                                         |                               |       |  |  |  |  |
| Me                                                                                                    | dical and Doctors Information |       |  |  |  |  |
| Medical Information (Conditions or Allergies)                                                                               |                               |       |  |  |  |  |
|                                                                                                    |                               |       |  |  |  |  |
|                                                                                                    |                               |       |  |  |  |  |
|                                                                                                    |                               |       |  |  |  |  |
| Doctors Name*                                                                                                    | [<br>]                        |       |  |  |  |  |
| Doctors Phone Number*                                                                                                    | i                             |       |  |  |  |  |
| Doctors Address*                                                                                                    |                               |       |  |  |  |  |
|                                                                                                    | Next of Kin Information       |       |  |  |  |  |
| Nort of Kin Name*                                                                                                    |                               |       |  |  |  |  |
| Next of Kin Name*                                                                                                    |                               |       |  |  |  |  |
| Contact Details*                                                                                                    | ·'                            |       |  |  |  |  |
| Comment<br>Add comment to the employee's file.                                                                              |                               |       |  |  |  |  |
|                                                                                                    |                               |       |  |  |  |  |
|                                                                                                    |                               |       |  |  |  |  |
| · · · · · · · · · · · · · · · · · · ·                                                                                       |                               |       |  |  |  |  |
|                                                                                                    | Save Drate 🗸 Submit Cancel    | Print |  |  |  |  |